# Migratie van een VHK van het ene VCC naar een ander VCC

# Inhoud

| nleiding                |
|-------------------------|
| /oorwaarden             |
| Vereisten               |
| Gebruikte componenten   |
| chtergrondinformatie    |
| Configureren            |
| Configuraties           |
| /erifiëren              |
| roblemen oplossen       |
| Gerelateerde informatie |

# Inleiding

Dit document beschrijft hoe u een Cisco Firepower Threat Defence (FTD) apparaat kunt migreren tussen Firepower Management Centers.

## Voorwaarden

Zorg er voordat u het migratieproces start voor dat u over deze voorwaarden beschikt:

- Toegang tot de VCC's van herkomst en van bestemming.
- Administratieve referenties voor zowel het VCC als het FTD.
- Maak een back-up van de huidige VCC-configuratie.
- Zorg ervoor dat de FTD-apparaten een compatibele softwareversie uitvoeren met het FMC van de bestemming.
- Controleer of het VCC van bestemming dezelfde versie heeft als het VCC van herkomst.

### Vereisten

- In beide VCC's moeten compatibele softwareversies worden uitgevoerd.
- Netwerkconnectiviteit tussen het FTD-apparaat en beide FMC's.
- Voldoende opslag en middelen op het FMC van bestemming om het FTD-apparaat te kunnen ontvangen.

### Gebruikte componenten

De informatie in dit document is gebaseerd op de volgende software- en hardware-versies:

Cisco Firepower Threat Defense Virtual (FTDv) versie 7.2.5

Firepower Management Center Virtual (FMCv) versie 7.2.5

De informatie in dit document is gebaseerd op de apparaten in een specifieke laboratoriumomgeving. Alle apparaten die in dit document worden beschreven, hadden een opgeschoonde (standaard)configuratie. Als uw netwerk live is, moet u zorgen dat u de potentiële impact van elke opdracht begrijpt.

## Achtergrondinformatie

De migratie van een FTD-apparaat van het ene VCC naar het andere omvat verschillende stappen, waaronder het uitschrijven van het FMC van de bron, het voorbereiden van het FMC van bestemming en het opnieuw registreren van het apparaat. Dit proces waarborgt dat alle beleid en configuraties correct worden overgebracht en toegepast.

# Configureren

## Configuraties

1. Log in bij het broncontrolecentrum.

| cisco SECURE                            |
|-----------------------------------------|
| Secure Firewall<br>Management<br>Center |
| Username<br>I<br>Password<br>Log In     |

2. Navigeer naar Apparaten > Apparaatbeheer en selecteer het te migreren apparaat.

| Firewall Management Center<br>Devices / Device Management |                                                 | Overview    | Analysis   | Policies     | Devices        | Objects  | Integrat | ion                             |  |
|-----------------------------------------------------------|-------------------------------------------------|-------------|------------|--------------|----------------|----------|----------|---------------------------------|--|
| View By:<br>All (1)                                       | Group v<br>• Error (0) • Warning (0)            | Offline (0) | Normal (1) | Deployment   | nt Pending (0) | • Upgrad | de (0)   | <ul> <li>Snort 3 (1)</li> </ul> |  |
| Collapse All                                              | Collapse All                                    |             |            |              |                |          |          |                                 |  |
| Na                                                        | Name Model Version Chassis                      |             |            |              |                |          |          |                                 |  |
|                                                           | Ungrouped (1)                                   |             |            |              |                |          |          |                                 |  |
| •                                                         | 192.168.15.31 Snort 3<br>192.168.15.31 - Routed |             |            | FTDv for VMw | are            | 7.2.5    |          | N/A                             |  |

3. Navigeer in het gedeelte Apparaat naar apparaat en klik op Exporteren om uw apparaatinstellingen te exporteren.

| F  | FTD1                                      |               |            |             |        |        |          |  |  |  |  |
|----|-------------------------------------------|---------------|------------|-------------|--------|--------|----------|--|--|--|--|
| Ci | Cisco Firepower Threat Defense for VMware |               |            |             |        |        |          |  |  |  |  |
|    | Device                                    | Routing       | Interfaces | Inline Sets | DHCP   | VTEP   |          |  |  |  |  |
|    |                                           |               |            |             |        |        |          |  |  |  |  |
|    | Gener                                     | al            |            |             |        |        | /±∓      |  |  |  |  |
|    | Name:                                     |               |            |             |        |        | FTD1     |  |  |  |  |
|    | Transfe                                   | r Packets:    |            |             |        |        | Yes      |  |  |  |  |
|    | Mode:                                     |               |            |             |        |        | Routed   |  |  |  |  |
|    | Compli                                    | ance Mode:    |            |             |        |        | None     |  |  |  |  |
|    | TLS Cr                                    | ypto Accelera | ition:     |             |        |        | Disabled |  |  |  |  |
|    |                                           |               |            |             |        |        |          |  |  |  |  |
|    | Device                                    | Configuration | c          |             | Import | Export | Download |  |  |  |  |
|    |                                           |               |            |             |        |        | •        |  |  |  |  |
|    |                                           |               |            |             |        |        |          |  |  |  |  |
|    |                                           |               |            |             |        |        |          |  |  |  |  |

4. Zodra de configuratie is geëxporteerd, moet u deze downloaden.

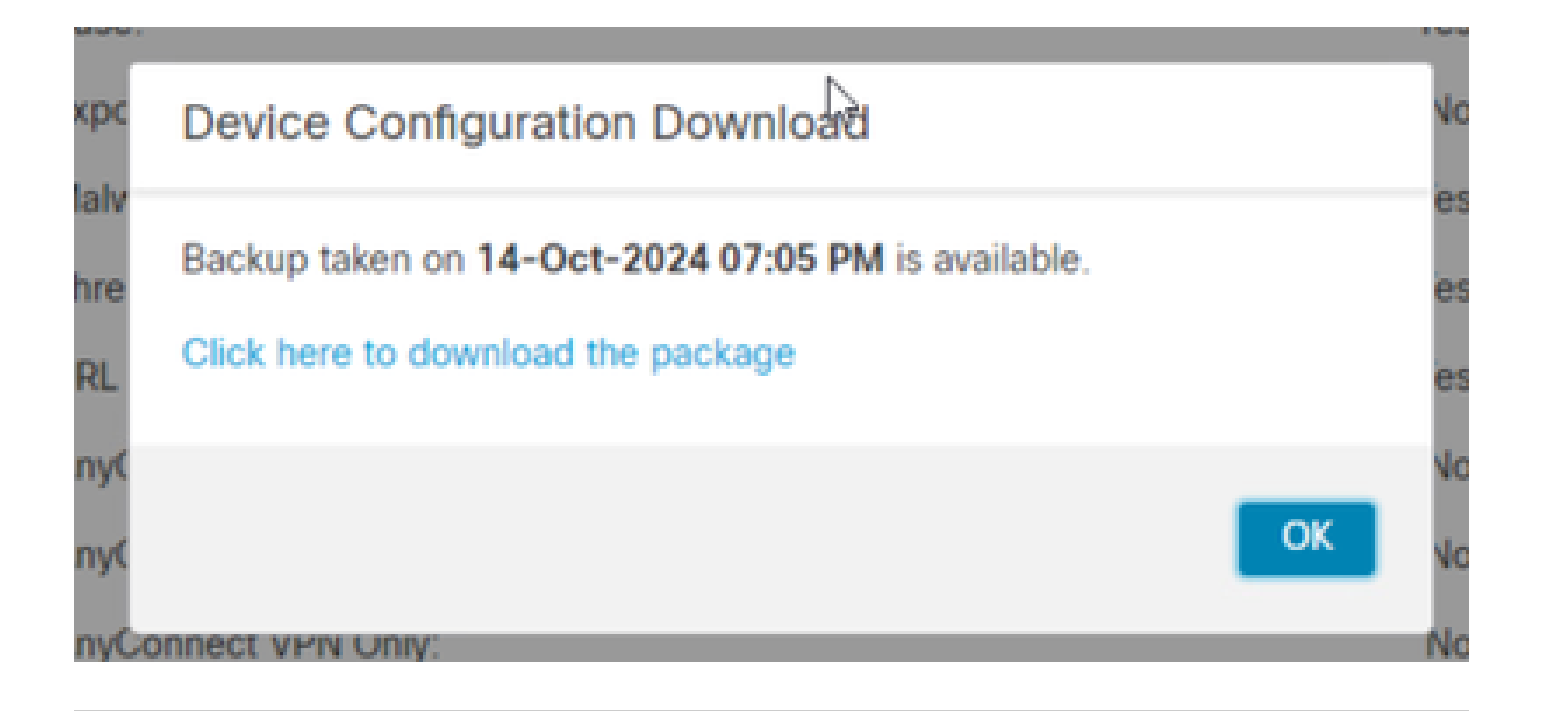

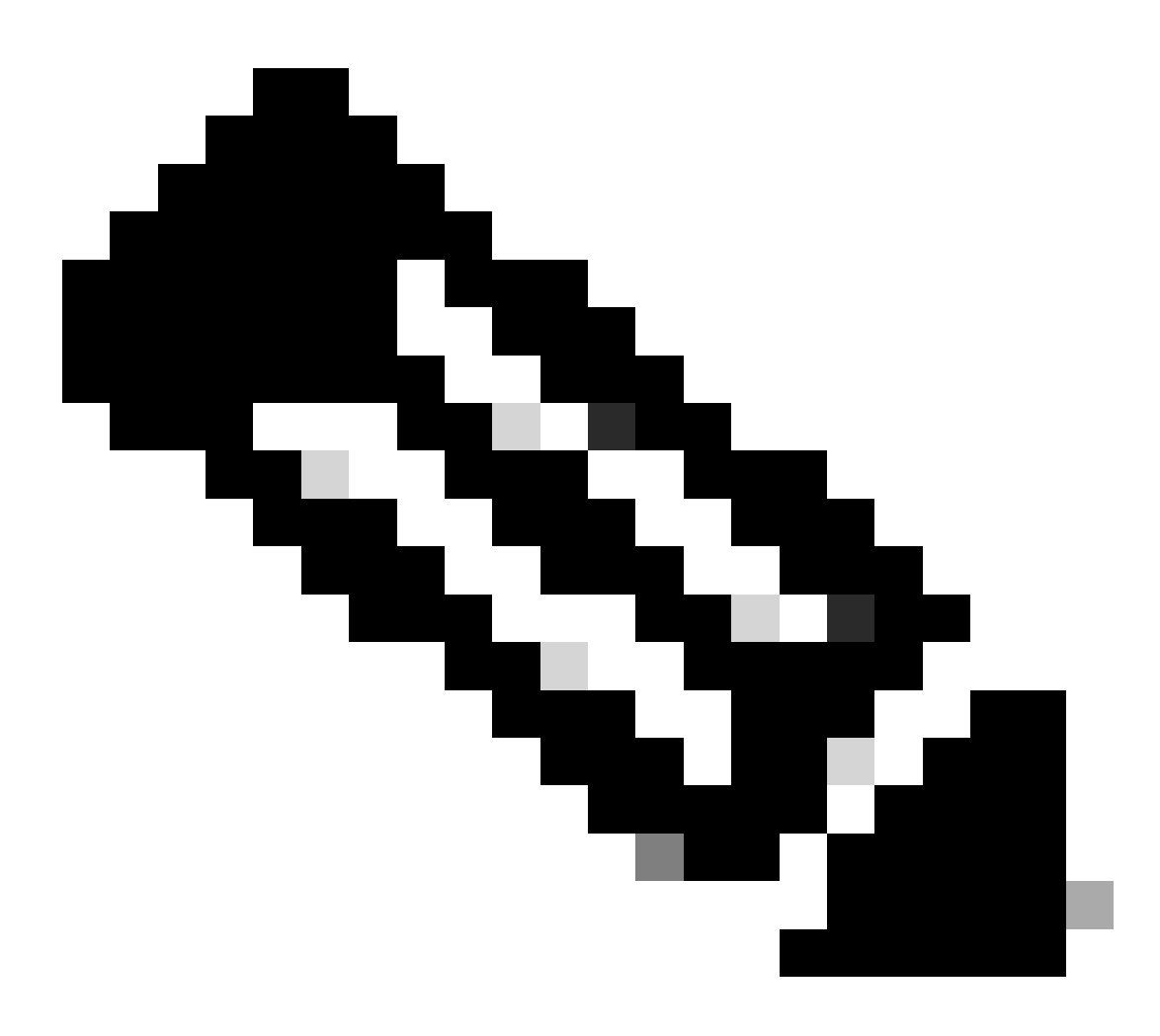

Opmerking: Het gedownloade bestand moet de extensie .SFO bevatten en bevat

informatie over apparaatconfiguratie zoals IP-adressen, beveiligingszones, statische routes en andere apparaatinstellingen.

5. U moet het beleid exporteren dat aan het apparaat is gekoppeld, naar Systeem > Gereedschappen > Importeren/Exporteren, het beleid selecteren dat u wilt exporteren en op Exporteren klikken.

| Deploy           | - Q 🕝 🌣 🔞 adı  | min • diada SECURE |  |  |
|------------------|----------------|--------------------|--|--|
| Configuration    | Health         | Monitoring         |  |  |
| Users            | Monitor        | Audit              |  |  |
| Domains          | Policy         | Syslog             |  |  |
| Updates          | Events         | Statistics         |  |  |
|                  | Exclude        |                    |  |  |
| Licenses         | Monitor Alerts | Tools              |  |  |
| Smart Licenses   |                | Backup/Restore     |  |  |
| Classic Licenses |                | Scheduling         |  |  |
|                  |                | Import/Export      |  |  |
|                  |                | Data Duran         |  |  |

| $\checkmark$ Access Control Policy  |                                  |
|-------------------------------------|----------------------------------|
| test                                | Access Control Policy            |
| > Contextual Cross-launch           |                                  |
| > Custom Table View                 |                                  |
| > Custom Workflow                   |                                  |
| > Dashboard                         |                                  |
| > Health Policy                     |                                  |
| $\checkmark$ NAT Threat Defense     |                                  |
| NAT NAT                             | NAT Threat Defense               |
| $\sim$ Platform Settings Threat Def | ense                             |
| 🗹 test                              | Platform Settings Threat Defense |
| > Report Template                   |                                  |
| Export                              |                                  |

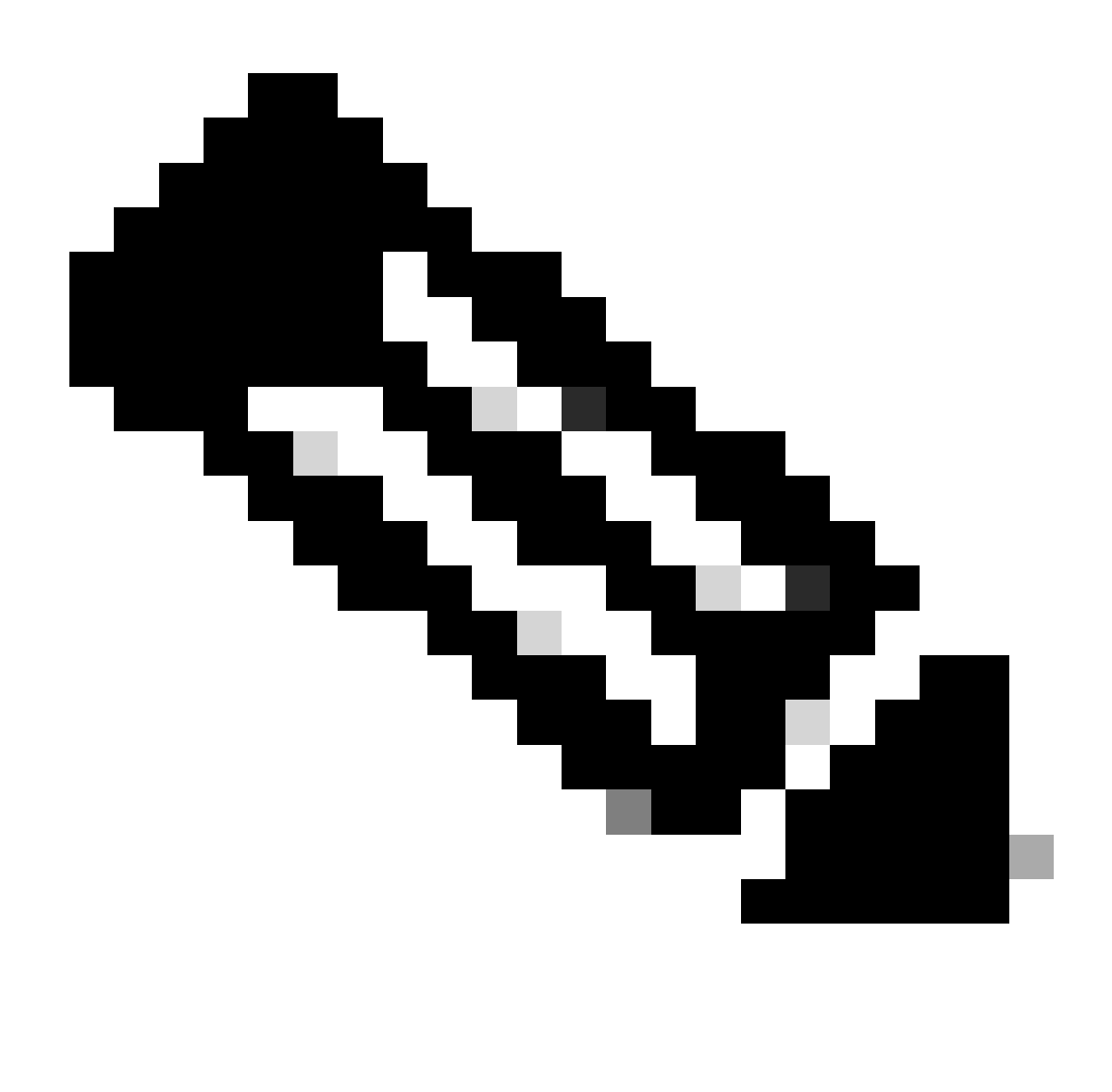

Opmerking: Controleer of het SFO-bestand is gedownload. De download gebeurt automatisch nadat u op exporteren hebt geklikt. Dit bestand bevat het toegangscontrolebeleid, de platforminstellingen, het NAT-beleid en andere beleidslijnen die onmisbaar zijn voor de migratie, aangezien deze niet samen met de apparaatconfiguratie worden geëxporteerd en handmatig naar het FMC van de bestemming moeten worden geüpload.

6. Registreer het FTD-apparaat van het FMC, navigeer naar Apparaten > Apparaatbeheer, klik op de drie verticale punten aan de rechterkant en selecteer verwijderen.

| þ             | Firewall Management Center Overview Analysis | Policies Devices Obje  | cts Integra | tion                            |                       | Deploy Q 💕            | 🗘 😰 ad      | min • dede SECURE                                                                         |
|---------------|----------------------------------------------|------------------------|-------------|---------------------------------|-----------------------|-----------------------|-------------|-------------------------------------------------------------------------------------------|
| View I<br>All | y: Group                                     | Deployment Pending (1) | Upgrade (0) | <ul> <li>Snort 3 (1)</li> </ul> |                       |                       | ධ, Search D | Deployment History<br>evice Add •                                                         |
| Collag        | e Al                                         |                        |             |                                 |                       |                       |             |                                                                                           |
|               | Name                                         | Model                  | Version     | Chassis                         | Licenses              | Access Control Policy | Auto Roll   | Back                                                                                      |
|               | Ungrouped (1)                                |                        |             |                                 |                       |                       |             |                                                                                           |
|               | FTD1 Snort 3     192.168.15.31 - Routed      | FTDv for VMware        | 7.2.5       | N/A                             | Base, Threat (2 more) | () test               | ¢9          | Delete                                                                                    |
|               |                                              |                        |             |                                 |                       |                       |             | Packet Tracer<br>Packet Capture<br>Revert Upgrade<br>Health Monitor<br>Troubleshoot Files |

- 7. Het VCC van bestemming voorbereiden:
  - Log in bij het VCC van bestemming.
  - Zorg ervoor dat het VCC klaar is om het nieuwe apparaat te accepteren door het FMCbronbeleid te importeren dat u in stap 5 hebt gedownload. Navigeer naar Systeem > Tools > Importeren/Exporteren en klik op Uploadpakket. Upload het bestand dat u wilt importeren en klik op Upload.

|                                                               | Upload Package |          |          |                  |                |             |  |
|---------------------------------------------------------------|----------------|----------|----------|------------------|----------------|-------------|--|
| Firewall Management Center<br>System / Tools / Upload Package | Overview       | Analysis | Policies | Devices          | Objects        | Integration |  |
| Package Name Upload Cancel                                    |                |          | Choos    | e File ObjectExp | ort4235208.sfo |             |  |

8. Selecteer het beleid dat in het VCC van bestemming moet worden ingevoerd.

| ∼ Ac         | ccess Control Policy                                               |  |  |  |  |  |  |
|--------------|--------------------------------------------------------------------|--|--|--|--|--|--|
| $\checkmark$ | test                                                               |  |  |  |  |  |  |
| VН           | ealth Policy                                                       |  |  |  |  |  |  |
| ~            | Initial_Health_Policy 2024-09-29 18:25:54<br>Initial Health Policy |  |  |  |  |  |  |
| ∨N/          | AT Threat Defense                                                  |  |  |  |  |  |  |
| $\checkmark$ | NAT                                                                |  |  |  |  |  |  |
| $\sim$ PI    | ✓ Platform Settings Threat Defense                                 |  |  |  |  |  |  |
| $\checkmark$ | test                                                               |  |  |  |  |  |  |
| Imp          | ort Cancel                                                         |  |  |  |  |  |  |

9. Selecteer in het importmanifest een beveiligingszone of maak een nieuwe die u aan het interfaceobject wilt toewijzen en klik op Importeren.

| Import Manifest         Network and Port objects will be reused if name and content matches with existing objects, in all other cases objects with duplicate names are imported as new objects with appended to the name.         test (Access Control Policy)         Initial_Health_Policy 2024-09-29 18:25:54 (Health Policy)         NAT (NAT Threat Defense)         test (Platform Settings Threat Defense)         ✓ Interface Objects         dmx1 (Routed) ▼         Access Control Policy; test         Access Control Policy Rule: allowhttps (Source Zone) Access Control Policy Rule: allowssh (Source Zone)         NAT Policy: NAT         NAT Policy: Rule ID: # (Source Zone)         Interface Objects |          |
|----------------------------------------------------------------------------------------------------|----------|
| Network and Port objects will be reused if name and content matches with existing objects, in all other cases objects with duplicate names are imported as new objects with appended to the name.         test (Access Control Policy)         initial_Heatth_Policy 2024-09-29 18:25:54 (Heaith Policy)         NAT (NAT Threat Defense)         test (Platform Settings Threat Defense)         ✓ Interface Objects         dmz1 (Routed) ▼         Access Control Policy: test         Access Control Policy: Rule: allowhttps (Source Zone)         NAT Policy: NAT         NAT Policy: Rule ID: # (Source Zone)         Security Zones                                                                              |          |
| test (Access Control Policy)<br>Initial_Health_Policy 2024-09-29 18:25:54 (Health Policy)<br>NAT (NAT Threat Defense)<br>test (Platform Settings Threat Defense)                                                                                                    | a number |
| Initial_Health_Policy 2024-09-29 18:25:54 (Health Policy)         NAT (NAT Threat Defense)         test (Platform Settings Threat Defense)         ✓ Interface Objects         dmz1 (Routed) ▼         Access Control Policy: test         Access Control Policy Rule: allowhttps (Source Zone)         NAT Policy: NAT         NAT Policy: NAT         NAT Policy: Rule         INAT Policy: NAT         NAT Policy: Rule ID: # (Source Zone)         Security: Zones                                                                                                    |          |
| NAT (NAT Threat Defense)         test (Platform Settings Threat Defense)         ✓ Interface Objects         dmz1 (Routed) ▼         Access Control Policy: test         Access Control Policy Rule: allowshttps (Source Zone)         NAT Policy: NAT         NAT Policy: Rule ID: # (Source Zone)         Security Zones                                                                                                    |          |
| test (Platform Settings Threat Defense)         ✓ Interface Objects         dmz1 (Routed) ▼         Access Control Policy: test         Access Control Policy Rule: allowhttps (Source Zone) Access Control Policy Rule: allowssh (Source Zone)         NAT Policy: NAT         NAT Policy: Rule ID: # (Source Zone)         Security Zones                                                                                                    |          |
| ✓ Interface Objects       dmz1 (Routed) ▼     Access Control Policy: test       Access Control Policy Rule: allowhttps (Source Zone) Access Control Policy Rule: allowssh (Source Zone)       NAT Policy: NAT       NAT Policy: Rule ID: # (Source Zone)                                                                                                    |          |
| ✓ Interface Objects          dmz1 (Routed) ▼       Access Control Policy: test         Access Control Policy Rule: allowhttps (Source Zone) Access Control Policy Rule: allowssh (Source Zone)         NAT Policy: NAT         NAT Policy Rule ID: # (Source Zone)                                                                                                    |          |
| dmz1 (Routed) ▼         Access Control Policy: test         Access Control Policy Rule: allowhttps (Source Zone) Access Control Policy Rule: allowssh (Source Zone)         NAT Policy: NAT         NAT Policy Rule ID: # (Source Zone)                                                                                                    |          |
| Access Control Policy Rule: allowhttps (Source Zone) Access Control Policy Rule: allowssh (Source Zone) NAT Policy: NAT NAT Policy Rule ID: # (Source Zone) Labe (Bouted)  Security Zones                                                                                                    |          |
| NAT Policy: NAT NAT Policy Rule ID: # (Source Zone) Security Zones Security Zones                                                                                                    |          |
| NAT Policy Rule ID: # (Source Zone)                                                                                                    | Select   |
| Table (Routed) > Security Zones                                                                                                    | New      |
| Table (Routed) > Security Zones                                                                                                    |          |
| aus (noneu) P                                                                                                    | Select   |
| Import Cancel                                                                                                    |          |

- 10. Registreer het FTD bij het VCC van bestemming:
  - Navigeer in het FMC van de bestemming naar het tabblad Apparaat > Beheer en selecteer Toevoegen > Apparaat.
  - Voltooi het registratieproces door op de aanwijzingen te reageren.

| Q Search Devid | ce Add 🔻          |
|----------------|-------------------|
|                | Device            |
|                | High Availability |
| Auto Rolli     | Cluster           |
|                | Group             |
|                |                   |

| Add Device                                                                                                    |                                                                                  |                                                                                                    |                                                                                                    | 0                                               |
|----------------------------------------------------------------------------------------------------|----------------------------------------------------------------------------------|----------------------------------------------------------------------------------------------------|----------------------------------------------------------------------------------------------------|-------------------------------------------------|
| CDO Managed Device                                                                                                    | ,                                                                                |                                                                                                    |                                                                                                    |                                                 |
| Hoste                                                                                                    |                                                                                  |                                                                                                    |                                                                                                    |                                                 |
| 1                                                                                                    |                                                                                  |                                                                                                    |                                                                                                    |                                                 |
| Display Name:                                                                                                    |                                                                                  |                                                                                                    |                                                                                                    |                                                 |
|                                                                                                    |                                                                                  |                                                                                                    |                                                                                                    |                                                 |
| Registration Key:*                                                                                                    |                                                                                  |                                                                                                    |                                                                                                    |                                                 |
|                                                                                                    |                                                                                  |                                                                                                    |                                                                                                    |                                                 |
| Group:                                                                                                    |                                                                                  |                                                                                                    |                                                                                                    |                                                 |
| None                                                                                                    | ٠                                                                                |                                                                                                    |                                                                                                    |                                                 |
| Access Control Policy:*                                                                                                    |                                                                                  |                                                                                                    |                                                                                                    |                                                 |
|                                                                                                    | *                                                                                |                                                                                                    |                                                                                                    |                                                 |
| Note: All virtual Firewall T<br>Make sure your Smart Lic<br>It's important to choose t<br>Click here for information<br>Until you choose a tier, yo | hreat Defens<br>ensing accor<br>he tier that m<br>about the Fi<br>our Firewall T | e devices require a<br>unt contains the ava<br>atches the license<br>rewall Threat Defen<br>hreat Defense virtue | performance tier licens<br>ilable licenses you neer<br>you have in your accour<br>se performance-tiered<br>al defaults to the FTDv5 | se.<br>d.<br>nt.<br>licensing.<br>i0 selection. |
| Performance Tier (only fo                                                                                                    | r Firewall The                                                                   | reat Defense virtual                                                                                             | 7.0 and above):                                                                                                    |                                                 |
| Select a recommended                                                                                                    | Tier +                                                                           |                                                                                                    |                                                                                                    |                                                 |
| Malware                                                                                                    |                                                                                  |                                                                                                    |                                                                                                    |                                                 |
| Threat                                                                                                    |                                                                                  |                                                                                                    |                                                                                                    |                                                 |
| URL Filtering                                                                                                    |                                                                                  |                                                                                                    |                                                                                                    |                                                 |
| Advanced                                                                                                    |                                                                                  |                                                                                                    |                                                                                                    |                                                 |
| Unique NAT ID:+                                                                                                    |                                                                                  |                                                                                                    |                                                                                                    |                                                 |
|                                                                                                    |                                                                                  |                                                                                                    |                                                                                                    |                                                 |
| Transfer Packets                                                                                                    |                                                                                  |                                                                                                    |                                                                                                    |                                                 |
| Either host or NAT ID is                                                                                                    | equired.                                                                         |                                                                                                    | Cancel                                                                                                    |                                                 |
|                                                                                                    |                                                                                  |                                                                                                    |                                                                                                    |                                                 |

Raadpleeg de configuratiehandleiding van Firepower Management Center, <u>voeg apparaten toe</u> <u>aan het Firepower Management Center voor meer informatie</u>

11. Navigeer naar apparaat > Apparaatbeheer > selecteer het FTD > Apparaat en klik op Importeren. Een waarschuwing toont het vragen om uw bevestiging om de apparatenconfiguratie te vervangen, ja klikt.

| FTD1<br>Cisco Eiropower Threat Defense for VMware |                          |               |            |             |             |          |
|---------------------------------------------------|--------------------------|---------------|------------|-------------|-------------|----------|
| CIS                                               |                          | Pouting       | Interfaces | Jolino Coto | DHCD        | VITED    |
|                                                   | Device                   | Routing       | interraces | nime Sets   | DHCP        | VIEP     |
|                                                   | Genera                   | al            |            |             |             | ∕±∓      |
|                                                   | Name:                    |               |            |             |             | FTD1     |
|                                                   | Transfer Packets:        |               |            |             |             | Yes      |
|                                                   | Mode:                    |               |            |             |             | Routed   |
|                                                   | Compliance Mode:         |               |            | None        |             |          |
|                                                   | TLS Crypto Acceleration: |               |            |             |             | Disabled |
|                                                   |                          |               |            |             | _           |          |
|                                                   | Device (                 | Configuration | 1:         |             | port Export | Download |
|                                                   |                          |               |            |             |             |          |
|                                                   |                          |               |            |             |             |          |

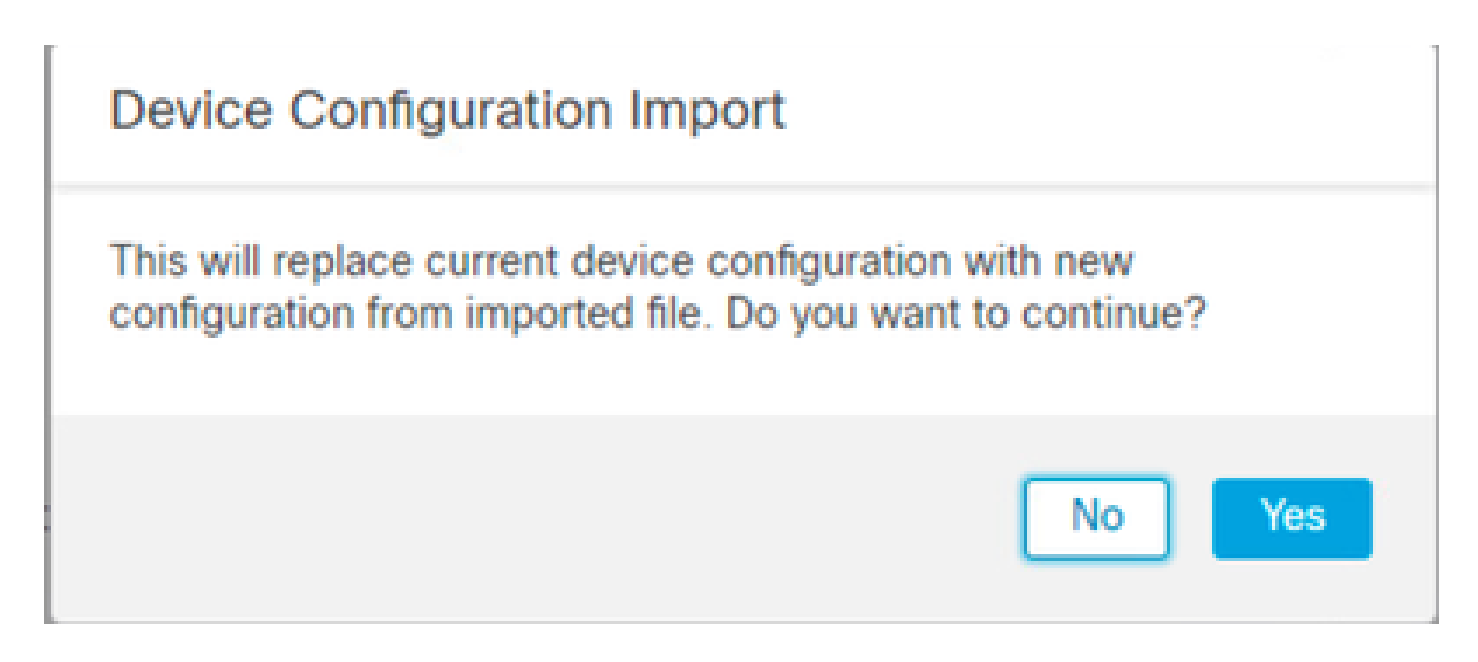

12. Selecteer het invoerconfiguratiebestand dat de extensie .SFO moet hebben, klik op Upload, en u ziet dat er een bericht verschijnt dat aangeeft dat het importeren is gestart.

|                                      |                    |          |              |                  | ×   |
|--------------------------------------|--------------------|----------|--------------|------------------|-----|
| C > Downloads                        |                    |          | ✓ ð Search ( | Search Downloads |     |
|                                      |                    |          |              |                  | • • |
| Name                                 | Date modified      | Туре     | Size         |                  |     |
| Yesterday (4)                        |                    |          |              |                  |     |
| DisjectExport_20241014235208.sfo     | 10/14/2024 7:51 PM | SFO File | 177 KB       |                  |     |
| exportconfig.sfo                     | 10/14/2024 7:46 PM | SFO File | 23 KB        |                  |     |
| DeviceExport-9fd9088e-7d04-11ef-a474 | 10/14/2024 7:18 PM | SFO File | 23 KB        |                  |     |
| DeviceExport-bea34c00-8a80-11ef-88c6 | 10/14/2024 7:08 PM | SFO File | 24 KB        |                  |     |

| e exportconfig.sfo | ~ | All Files | ~      |
|--------------------|---|-----------|--------|
|                    |   | Open      | Cancel |

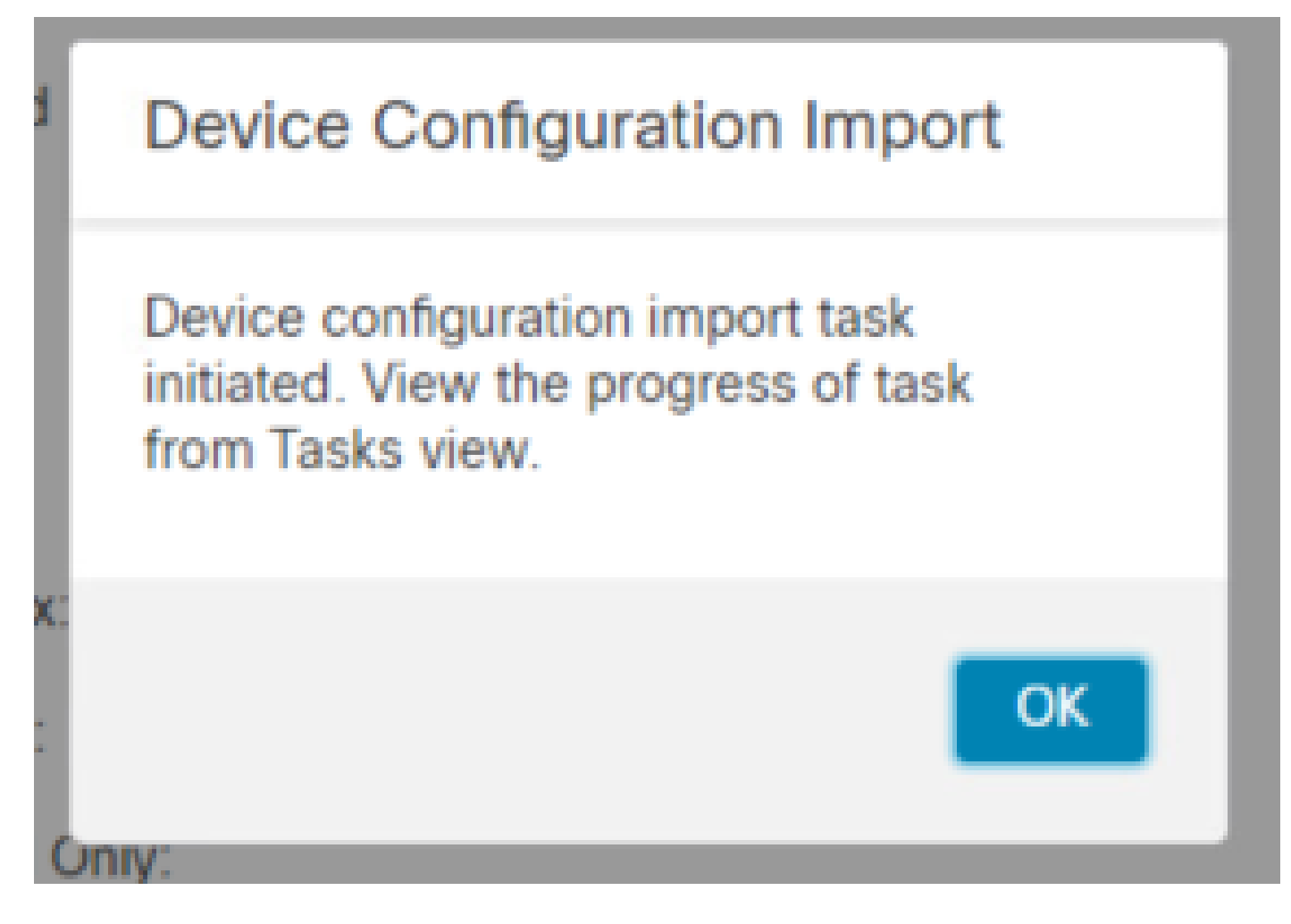

13. Ten slotte wordt er een waarschuwing weergegeven en wordt er automatisch een rapport gegenereerd wanneer de import is voltooid, zodat u de geïmporteerde objecten en beleidsregels kunt bekijken.

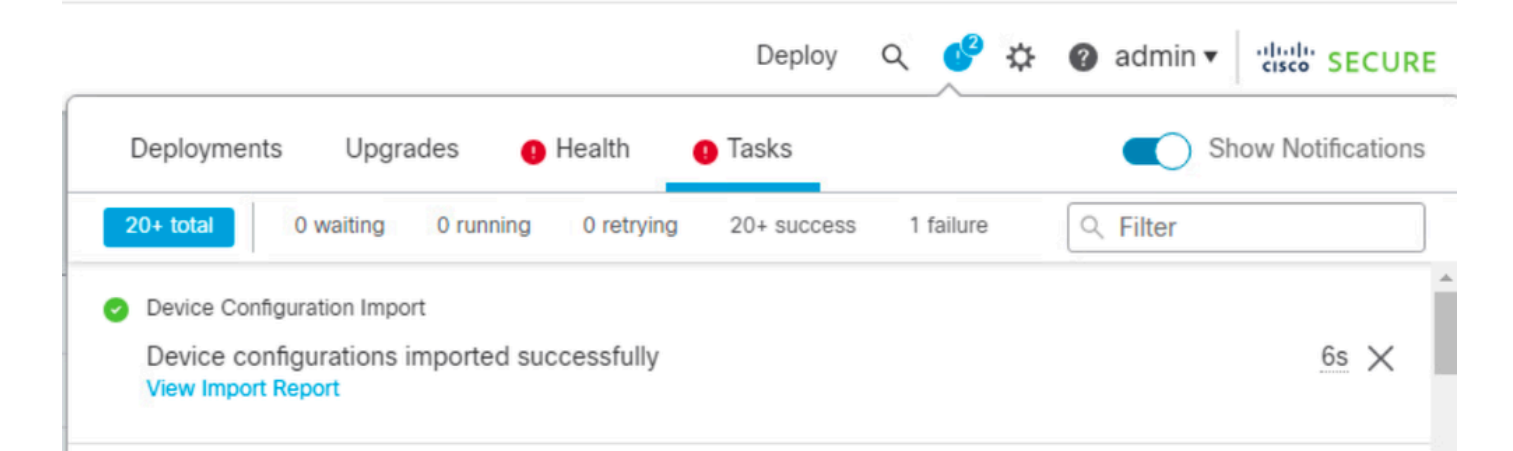

#### **Configuration Import Summary**

Initiated by: Initiated at: Tue Oct 15 00:40:18 2024

#### Policies

Policies imported: 3

| Туре                                       | Name                                                                                |  |
|--------------------------------------------|-------------------------------------------------------------------------------------|--|
| PG.PLATFORM.AutomaticApplicationBypassPage | .9fd9088e-7d04-11ef-a474-<br>e9a89b197c24PG.PLATFORM.AutomaticApplicationBypassPage |  |
| PG.PLATFORM.PixInterface                   | .9fd9088e-7d04-11ef-a474-e9a89b197c24PG.PLATFORM.PixInterface                       |  |
| PG.PLATFORM.NgfwInlineSetPage              | .9fd9088e-7d04-11ef-a474-e9a89b197c24PG.PLATFORM.NgfwInlineSetPage                  |  |

## Verifiëren

Controleer na de migratie of het FTD-apparaat correct is geregistreerd en functioneert met het FMC van bestemming:

- Controleer de status van het apparaat op het FMC van bestemming.
- Zorg ervoor dat alle beleid en configuraties correct worden toegepast.
- Voer een test uit om te bevestigen dat de voorziening gebruiksklaar is.

## Problemen oplossen

Als u tijdens het migratieproces problemen ondervindt, kunt u deze stappen voor probleemoplossing overwegen:

- Controleer de netwerkverbinding tussen het FTD-apparaat en beide FMC's.
- Controleer of de softwareversie op beide VCC's gelijk is.
- Controleer de waarschuwingen op beide VCC's op foutmeldingen of waarschuwingen.

## Gerelateerde informatie

- Beheerdershandleiding voor Cisco Secure Firewall Management Center
- Firepower Device Registration configureren, controleren en problemen oplossen

#### Over deze vertaling

Cisco heeft dit document vertaald via een combinatie van machine- en menselijke technologie om onze gebruikers wereldwijd ondersteuningscontent te bieden in hun eigen taal. Houd er rekening mee dat zelfs de beste machinevertaling niet net zo nauwkeurig is als die van een professionele vertaler. Cisco Systems, Inc. is niet aansprakelijk voor de nauwkeurigheid van deze vertalingen en raadt aan altijd het oorspronkelijke Engelstalige document (link) te raadplegen.